## PASOS PARA RECUPERAR ARCHIVOS OCULTOS CON USB SHOW

## Antes de todo tienes que buscar el programa USB show. Lo puedes descargar desde mi page web.

www.yflorianp.jimdo.com

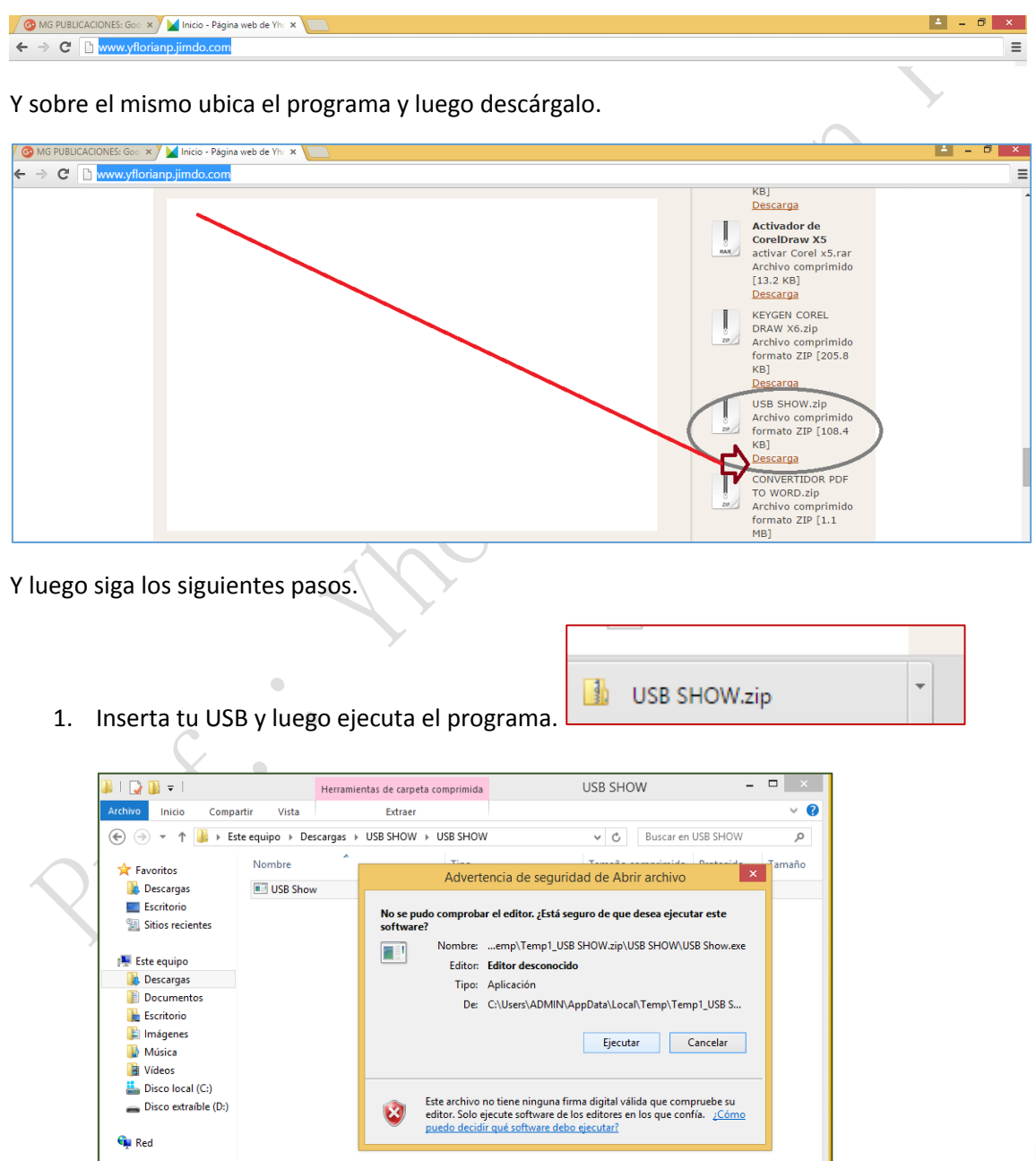

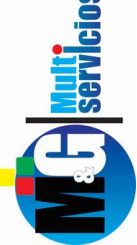

2. Ejecutar y seguidamente saldrá este ventana. Y sobre el mismo tienes que dar un clic sobre el botón recuperar archivos ocultos.

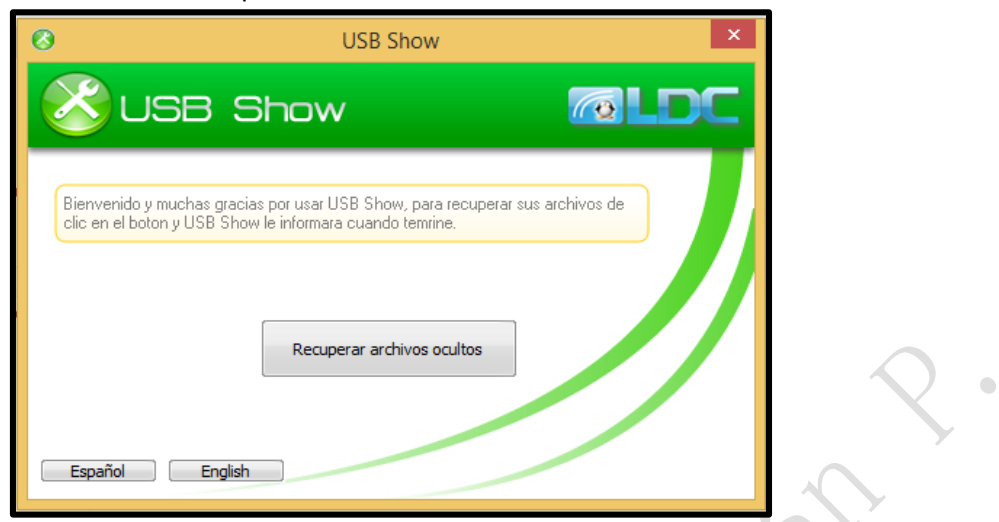

3. Seguidamente ubica tu USB, clic sobre el mismo y luego aceptar.

| 0                                                                                                    | USB Show                   | X Normal 1 Sin espa Litulo                                                                                                    |
|----------------------------------------------------------------------------------------------------|----------------------------|----------------------------------------------------------------------------------------------------|
|                                                                                                    | USB Show                   |                                                                                                    |
| Bienvenido y muchas gracias por usar USB Show, para recuperar sus ar<br>clic en el boton y USB Show le informara cuando temrine.<br>Seleccione |                            | Buscar carpeta ×                                                                                                    |
|                                                                                                    |                            | Seleccione                                                                                                    |
|                                                                                                    | Recuperar archivos ocultos | Vídeos         Disco local (C:)         Disco extraíble (D:)                                                                                                    |
| Español                                                                                                    | English                    | <ul> <li>Bibliotecas</li> <li>Red</li> <li>Espacio disponible: 20.7 MB</li> <li>Tamaño total: 3.64 GB</li> <li>Panel de contror</li> <li>Papelera de reciclaje</li> </ul> |
|                                                                                                    |                            | Crear nueva carpeta Aceptar Cancelar                                                                                                    |
|                                                                                                    | Español English            |                                                                                                    |

4. Luego se tomara unos minutos para poder recuperar aquellos archivos ocultos.

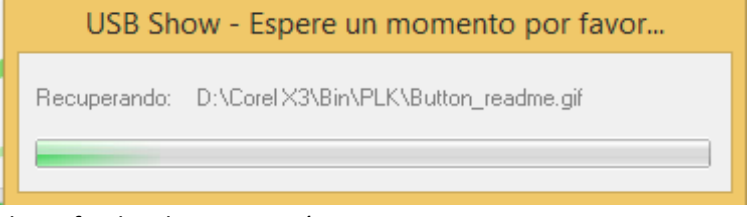

5. Y cuando se haya finalizado aparecerá un mensaje.

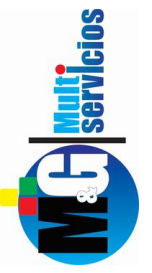

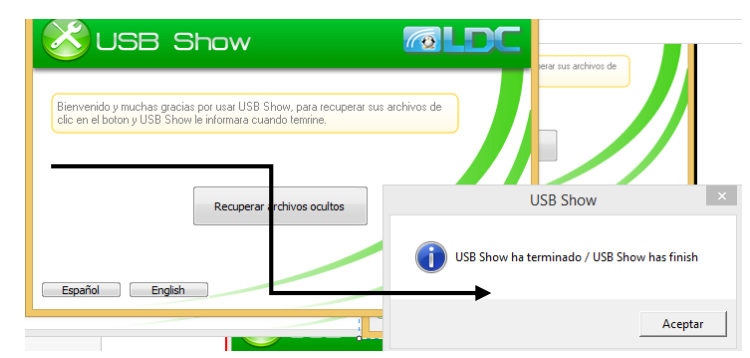

- 6. Finalmente abre nuevamente tu USB. Dentro del mismo encontraras una serie de carpetas, accesos directos, etc.
- 7. Elimina aquellos archivos que no corresponden. Menos la primera carpeta ya que dentro del mismo están los archivos recuperados.

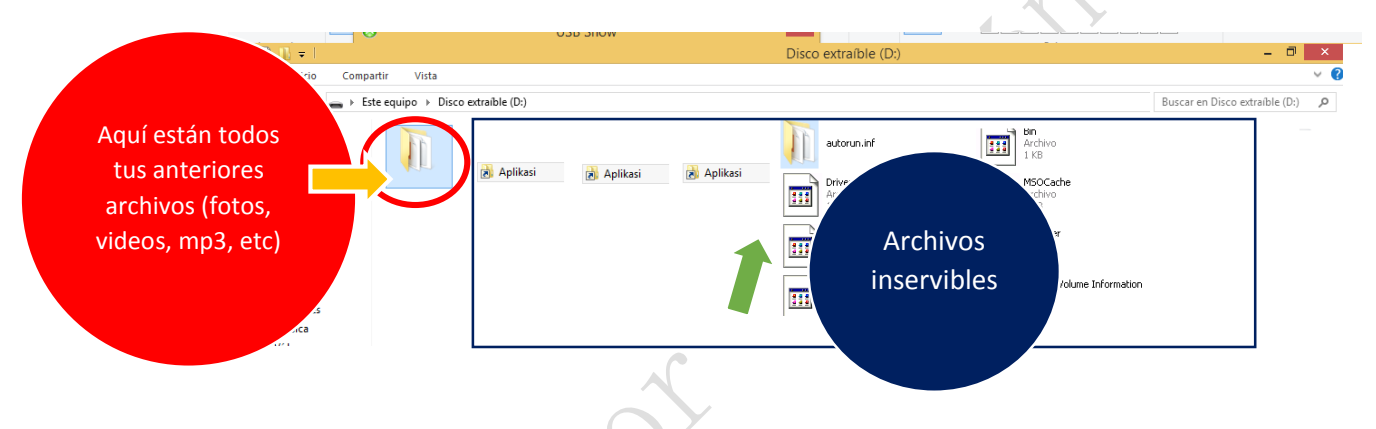

## Para poder eliminar selecciónalos y presionar supr.ó del.

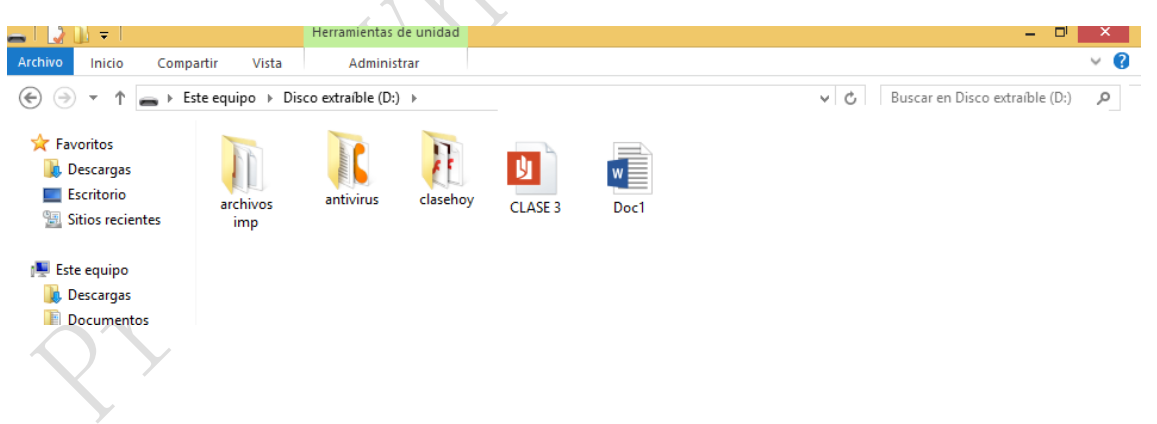

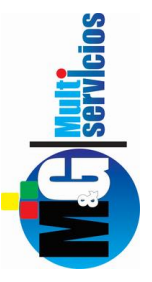

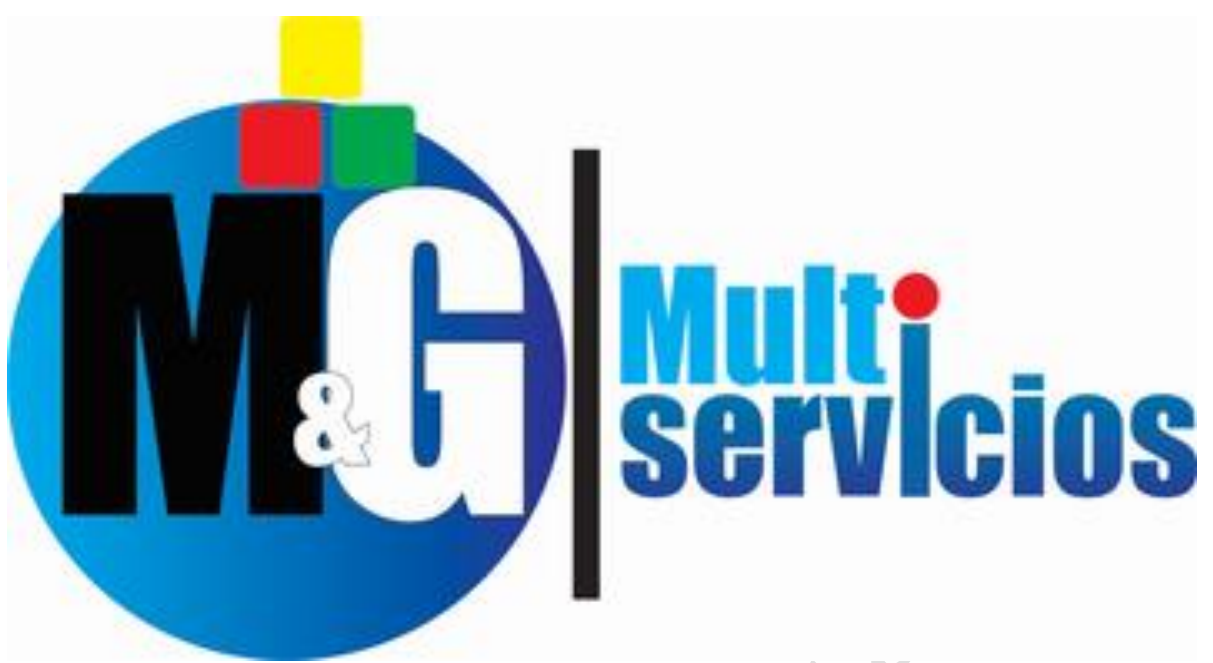

## Solución inteligente en Publicidad e Informática

thor the

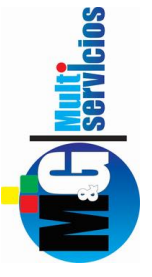